Diretoria de Saúde

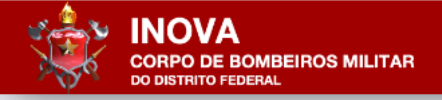

Portal Inova do CBMDF

# Tutorial 02: Cadastro da Senha CBMDF

**Observação:** 

Esse tutorial é exclusivo para quem ainda não possui cadastro para representação de empresa junto ao CBMDF. Caso já possua, siga para o tutorial número 03. Seu acesso pode ser feito com sua senha Gov.br ou com sua senha gerada no CBMDF.

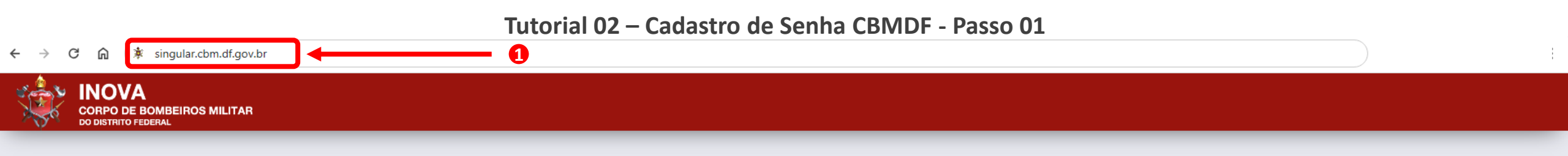

|         | Externo   |
|---------|-----------|
| ACESSAR | $\ominus$ |
|         | Interno   |
| ACESSAR | 9         |
|         | Autoria   |
| ACESSAR | $\ominus$ |

- 1. Digite na barra de endereços do navegador de sua preferência o seguinte endereço: singular.cbm.df.gov.br.
- 2. Aguarde o carregamento da página e clique no botão Externo.

2

### ← → C ⋒ ≒ singular.cbm.df.gov.br/inova/externo/login

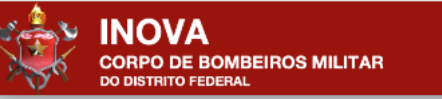

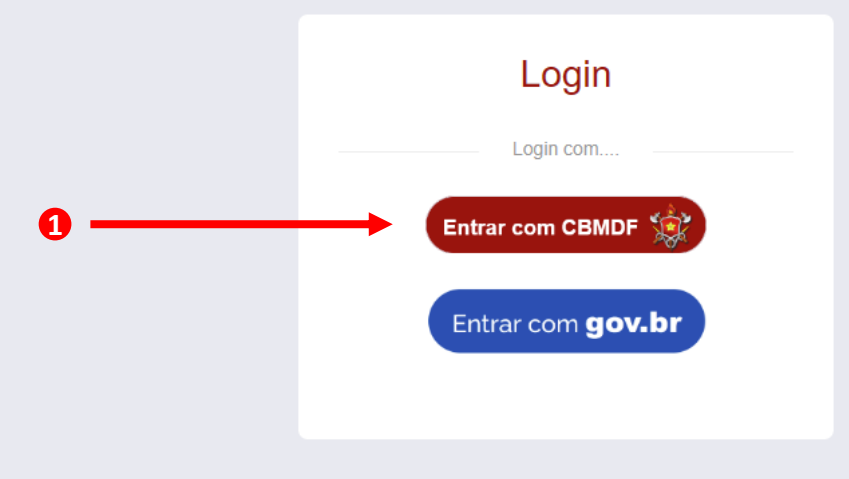

### 1. Clique no botão Entrar com CBMDF

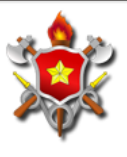

# Corpo de Bombeiros Militar do DF

| Λ. | 00000 | 00 ( | Ciat | 0.000 |  |
|----|-------|------|------|-------|--|
| A  | Lesso | a0.  | 5151 | епа   |  |
|    | 00000 |      | 0.00 |       |  |

|                           | www.cbm.df.gov.br 😚 |
|---------------------------|---------------------|
| CPF                       |                     |
|                           |                     |
| Representação             |                     |
|                           | ·                   |
| Senha                     |                     |
|                           |                     |
| Login Esqueci minha senha | - 0                 |

| D       |      | <b>F</b> |         |
|---------|------|----------|---------|
| Perdu   | 1122 | Fred     | lientes |
| i orgui | nuo  | 1104     | aontos  |

| Selecione |  |  |
|-----------|--|--|
|           |  |  |
|           |  |  |
|           |  |  |

| Informes - DITIC                 |                                                                                        |
|----------------------------------|----------------------------------------------------------------------------------------|
| :: SCIPWeb - Sistema contra Ir   | cêndio e Pânico                                                                        |
| Para solicitar cadastro no Siste | ema Contra Incêndio e Pânico - SCIPWeb, siga as orientações constantes no link abaixo: |
| Solicitar Cadastro no SCIP       |                                                                                        |
| Sistemas CBMDF Sistemas B        | ixternos                                                                               |
| AgendaWeb - Sistema de Ge        | stão Interna de Agendas Odontológicas                                                  |
| Argos - Monitoramento e Map      | eamento de Áreas de Risco                                                              |
| Atena - Sistema de Gestão de     | Ensino                                                                                 |
| BRADO - Sistema de Gestão        | de Informações Operacionais                                                            |
| CAD - Certificador de Autentio   | idade de Documentos                                                                    |
| CerberusAuth - Sistema de A      | ıtenticação                                                                            |
| CerberusWeb - Sistema de C       | ontrole de Acesso e Perfis do CBMDF                                                    |
| CONSUL - Sistema de Pesqu        | isa de Dados do CBMDF                                                                  |
| Controladoria - Sistema de Co    | ontrole, Análise e Acompanhamento de Processos                                         |
| CPMED - Sistema de Control       | e de Perícias Médicas                                                                  |
| DesegWeb - SCIPWeb - Siste       | ma Contra Incêndio e Pânico                                                            |

## Tutorial 02 – Cadastro de Senha CBMDF - Passo 04

# ← → C n is istemas.cbm.df.gov.br/sistemas/cerberusWeb/public/senha/recuperar-senha O CerberusUleb ::. Versão 1.0.001 Mbiente: docker-prod || Banco: corporativo Balanceamento: sistemas.cbm.df.gov.br FORMULÁRIO DE RECUPERAÇÃO DE SENHA CPF ★ \_\_\_\_\_\_\_ Este valor é necessário. \_\_\_\_\_\_\_\_\_

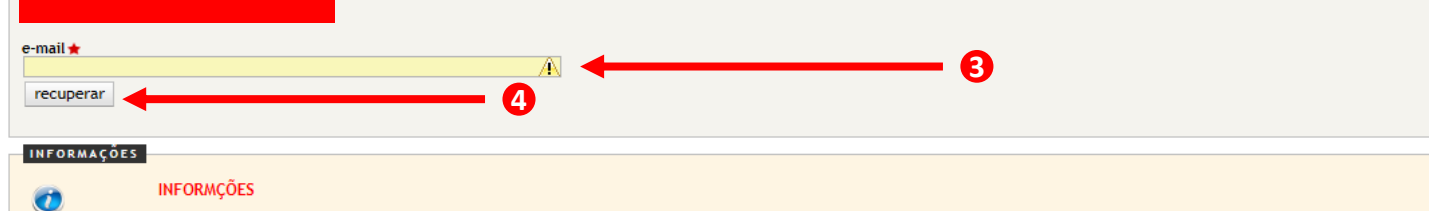

### Insira seu e-mail para recuperação de senha.

O sistema enviará um link de recuperação de senha para qualquer e-mail previamente cadastrado. Caso apareça a mensagem de "Não foi encontrado nenhum usuário com os dados informados", o militar deve ir à DIGEP (Diretoria de Gestão de Pessoas) para atualizar seu cadastro e seu e-mail. Somente após a atualização das informações será possível recuperar a senha.

- 1. Digite o número do seu CPF;
- 2. Aqui serão listados seus E-mails cadastrados de forma incompleta;
- 3. Digite o seu e-mail cadastrado. Ele estará listado de forma incompleta em E-mails cadastros;
- 4. Clique em recuperar. Depois dessa etapa, o sistema encaminhará uma mensagem para sua caixa postal contendo um link para cadastro de sua senha de acesso. Siga os procedimentos indicados na mensagem para cadastrar sua senha de acesso.
- 5. Depois que for concluída essa etapa de cadastro da senha de acesso, repita as etapas 1, 2 e 3 para acessar o Portal INOVA. Nesta última, digite a senha que foi cadastrada por você e clique em login, no lugar de clicar em esqueci minha senha. Pronto, você terá acesso ao ambiente do Portal INOVA.

### ← → C 🎧 🖙 singular.cbm.df.gov.br/inova/externo/selecaoEmpresa?1&AL=true

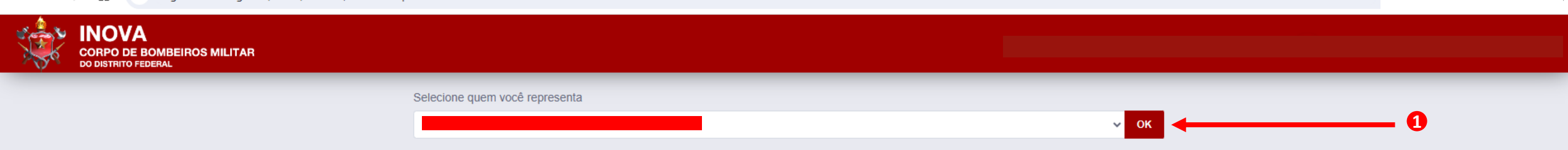

 Nessa caixa de texto, deverão ser listados o seu nome e os nomes das empresas que você representa. Selecione o nome da empresa que você representa e para a qual deseja fazer requerimentos. Caso o nome da empresa que você representa não esteja listado, será necessário solicitar o cadastro de representante da empresa. Para isso, siga as etapas do tutorial 01 – Solicitação de Representação de Empresa.